باسمه تعالى

تحليل فنى بدافزار

# DustMan

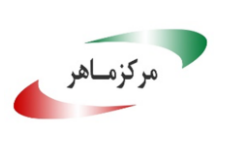

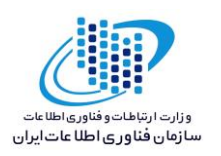

# فهرست مطالب

| ۳  | ۱. مقدمه :۱                   |
|----|-------------------------------|
| ۳  | ۲. مشخصات فایل اجرایی :       |
| ۳  | ۳. شجرهنامه                   |
| ۳  | ٤. ميزان تهديد فايل باجافزار: |
| ٤  | ٥. تحليل پويا                 |
| ٤  | ۵–۱ آناتومی حمله:             |
| ٤  | ٥–٢ روش انتشار:               |
| v  | ٥-٣ روش جلوگیري:              |
| ۸  | ٦- تحليل ايستا                |
| ۹  | ٦-١ تحليل كد:                 |
| ١٤ | ٦-٢ تحلیل ترافیک شبکه:        |

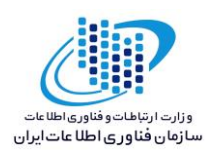

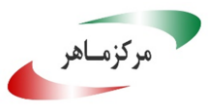

۱. مقدمه :

اوایل سال ۲۰۲۰ میلادی اخباری مبنی بر حمله بدافزاری با ویژگی Wiper (پاک کننده) به تأسیسات نفت و انرژی کشور عربستان در فضای سایبری منتشر شد. براساس شواهد موجود و تحقیقات صورت گرفته توسط محققان امنیتی، بدافزار Dustman که از آن به عنوان سلاحی برای جنگ سایبری یاد می شود، شباهت بسیار زیادی به بدافزار ZeroCleare دارد که اوایل سپتامبر ۲۰۱۹ میلادی مشاهده شد. این شباهتها شامل فایل اصلی ایجاد شده درون سیستم، الگوی رفتاری مشابه، License Key یکسان برای فایل اصلی و هدف سیاسی مشابه دو بدافزار می باشد. تحلیل پیش رو مربوط به نسخه منتشر شده بدافزار nut در تاریخ ۲۹ دسامبر ۲۰۱۹ میلادی می باشد.

### ۲. مشخصات فایل اجرایی :

نام فایل 8afa8a59eebf43ef223be52e08fcdc67 MD5 e3ae32ebe8465c7df1225a51234f13e8a44969cc 5HA-1 f07b0c79a8c88a5760847226af277cf34ab5508394a58820db4db5a8d0340fc7 SHA-256 نوع فایل نوع ماثین مدم۲ کیلوبایت

#### ۳. شجرهنامه

همانطور که در بخش مقدمه اشاره شد، بدافزار Dustman شباهت بسیار زیادی با بدافزار ZeroCleare دارد و به نظر میرسد نسخهای توسعه یافته از این بدافزار، میباشد. هرچند محققان بر این باورند کـه هـر دوی این بدافزارها ارتباط مستقیمی با بدافزار Shamoon که در سال ۲۰۱۲ منتشر شد دارند. لذا بر اساس شواهد موجود میتوان خانواده بدافزار Dustman را این گونه برشمرد:

Shamoon -> ZeroCleare -> DUSTMAN

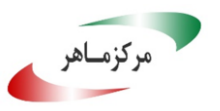

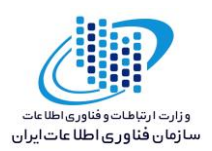

## ٤. ميزان تهديد فايل باجافزار

درحال حاضر تعداد ۵۱ مورد از ۷۰ ضدبدافزار سامانه VirusTotal، قادر به شناسایی، توقف و یا حذف این بدافزار می باشند.

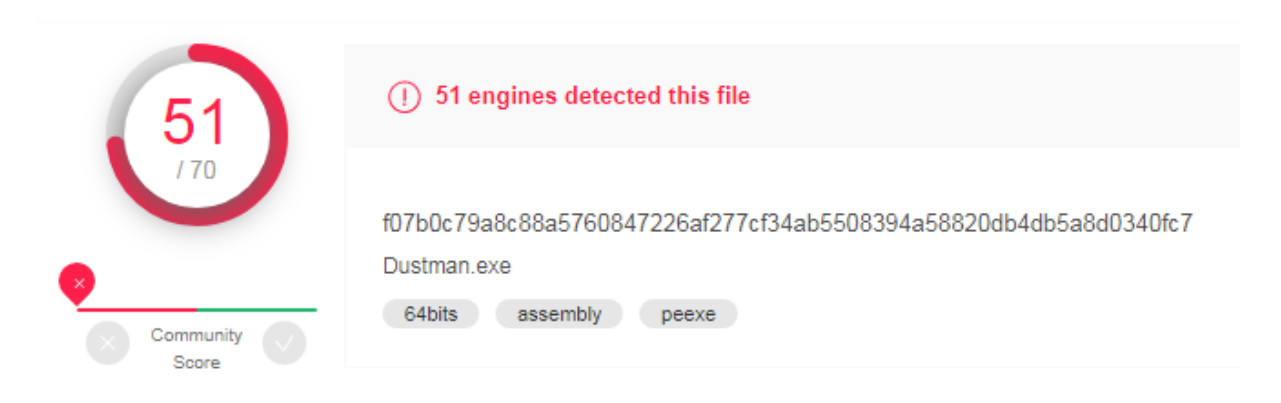

- ٥. تحليل پويا
- ٥–١ آناتومي حمله:

برای تحلیل دقیق و گام به گام بدافزار Dustman، از محیط دیباگر استفاده کردهایم که نتایج زیـر حاصـل شد؛ بدافزار Dustman در آغاز فعالیت خود در سیستم قربـانی، یـک Mutex بـا عنـوان Down with Bin درون سیستم ایجاد میکند. عنوان مذکور به روشنی بیانگر هدف مشخص این بدافزار میباشد کـه به آن اشاره شد.

| -                     |              |     |            |       | gnora per   |         | - L'Anne anno a | a renance ren | - J    |             |         |        |      |     |        |
|-----------------------|--------------|-----|------------|-------|-------------|---------|-----------------|---------------|--------|-------------|---------|--------|------|-----|--------|
| $\rightarrow \bullet$ | 000000013F55 |     | 4C:8D05 DE | lea   | r8,qword p  | tr c    | ds:[13F597      | 788]          |        | 000000013F5 | 97788:1 | _"Down | With | Bin | Salman |
|                       | 000000013F59 |     | 33D2       | xor   | edx,edx     |         |                 |               |        |             |         |        |      |     |        |
|                       | 000000013F59 |     | 33C9       | xor   | ecx, ecx    |         |                 |               |        |             |         |        |      |     |        |
|                       | 000000013F59 |     | 48:8905 08 | mov   | gword ptr   | ds:[    | 136596200       | l nav         |        |             |         |        |      |     |        |
|                       | 000000013F59 |     | FF15 A2570 | call  | gword ptr   | ds      | <&Create        | MutexW>]      |        |             |         |        |      |     |        |
|                       | 000000013F59 |     | 48:8BD8    | mov   | rbx,rax     |         | -               |               |        |             |         |        |      |     |        |
|                       | 000000013F59 |     | 48:85C0    | test  | t rax,rax   |         |                 |               |        |             |         |        |      |     |        |
| 0                     | 000000013F59 | ~   | 0F84 17010 | je f  | f07b0c79a8c | 88a5    | 5760847226      | af277cf34a    | b55083 |             |         |        |      |     |        |
|                       | 000000013F59 |     | FF15 F8570 | call  | qword ptr   | ds:     | :[<&GetLas      | tError>]      |        |             |         |        |      |     |        |
|                       | 000000013F59 |     | 3D B700000 | cmp   | eax,B7      |         |                 |               |        |             |         |        |      |     |        |
| ®                     | 000000013F59 | × * | 0F84 06010 | je f  | F07b0c79a8c | 88a5    | 5760847226      | af277cf34a    | b55083 |             |         |        |      |     |        |
|                       | 000000013F59 |     | BA 1401000 | mov   | edx,114     |         |                 |               |        |             |         |        |      |     |        |
|                       | 000000013F59 |     | 48:8DBD 40 | lea   | rdi,qword   | ptr     | ss: rbp+1       | 40            |        |             |         |        |      |     |        |
|                       | 000000013F59 |     | 8BCA       | mov   | ecx,edx     |         |                 |               |        |             |         |        |      |     |        |
|                       | 000000013F59 |     | 33C0       | xor   | eax, eax    |         |                 |               |        |             |         |        |      |     |        |
|                       | 000000013F59 |     | F3:AA      | rep   | stosb       |         |                 |               |        |             |         |        |      |     |        |
|                       | 000000013F59 |     | 48:8D8D 40 | lea   | rcx,qword   | ptr     | ss:[rbp+1       | 40            |        |             |         |        |      |     |        |
|                       | 000000013F59 |     | 8995 40010 | mov   | dword ptr   | ss:     | rbp+140,        | edx           |        |             |         |        |      |     |        |
|                       | 000000013F59 |     | FF15 48590 | call  | qword ptr   | ds:     | [<&RtlGet       | Version>]     |        |             |         |        |      |     |        |
|                       | 00000012EEd  |     | 020D 44040 | ( cmn | dword otr   | e e • 1 | nhn_144         | c             |        |             |         |        |      |     |        |
|                       | •            |     |            |       |             |         |                 |               |        |             | _       |        |      |     |        |

بدافزار در ادامه، اطلاعات مربوط به نسخه سیستمعامل قربانی را دریافت میکند و آن را با حداقل نسخهای که به صورت پیشفرض درنظر گرفته است، مقایسه میکند.

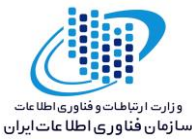

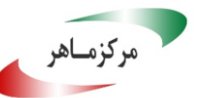

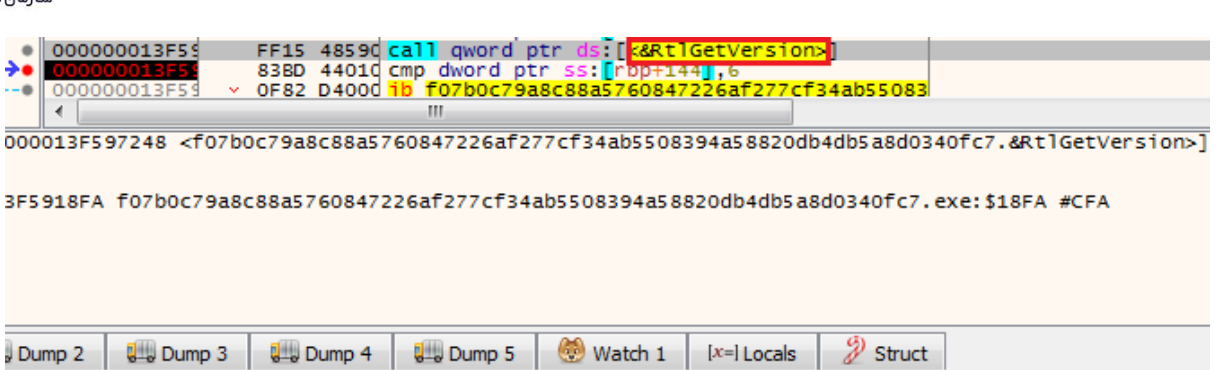

ASCII 80 ... S.e.r.v.i.c.e. .P.a.c.k. .1.

در صورتی که سیستمعامل مورد هدف با نسخه پیشفرض برابر یا جدیدتر از آن باشد، بـدافزار بـه مرحلـه بعدی فرآیند خود وارد میشود.

در این قسمت، با استفاده از مقادیر رجیستری سیستم، وضعیت نصب یا عدم نصب نرمافزار VirtualBox در سیستم قربانی، مورد بررسی قرار می گیرد.

| 000000013F29 | 48:8D15 C2 | lea rdx, gword ptr ds: [13F297688]                        | 000000013F297688:L | "Software\\Oracle\\VirtualBox" |
|--------------|------------|-----------------------------------------------------------|--------------------|--------------------------------|
| 000000013F29 | 48:C7C1 02 | mov rcx FFFFFFF80000002                                   |                    |                                |
| 000000013F29 | FF15 354F0 | <pre>call qword ptr ds:[&lt;&amp;RegOpenKeyExW&gt;]</pre> |                    |                                |
| 000000013F29 | 48:8B4C24  | mov rcx, qword ptr ss: rsp+40                             |                    |                                |
| 000000013F29 | 3 3 D B    | xor ebx,ebx                                               |                    |                                |
| 000000013F29 | 48:85C9    | test rcx,rcx                                              |                    |                                |
| 000000013F29 | 0F95C3     | setne bl                                                  |                    |                                |
| 000000013F29 | 48:85C9    | test rcx,rcx                                              |                    |                                |
| 000000013F29 | 74 06      | je f07b0c79a8c88a5 <u>760847226af277cf</u> 34             |                    |                                |
| 000000013F29 | FF15 254F0 | <pre>call qword ptr ds:[&lt;&amp;RegCloseKey&gt;]</pre>   |                    |                                |
| 000000013F29 | 8BC 3      | mov eax,ebx                                               |                    |                                |
| 000000013F29 | 48:83C4 30 | add rsp,30                                                |                    |                                |
| 000000013F29 | 5 B        | pop rbx                                                   |                    |                                |
| 000000013E29 | C3         | ret                                                       |                    |                                |

سپس، بدافزار فایلی با عنوان Eldos Rawdisk Driver) elrawdsk.sys) را در مسیری که خود در آن قرار گرفته است، ایجاد میکند.

| . 1             |         | 10012ED1   | 1   | 48:8D8C24 | lea   | a rcx, gword ptr set rep+108                       |
|-----------------|---------|------------|-----|-----------|-------|----------------------------------------------------|
| $\rightarrow 0$ | ысакроі | IL NUL SEL |     | FF15 4549 | d cal | ] qword ptr ds:[<&NtCreateFile>]                   |
|                 | 00000   | 0013FD1    |     | 85C0      | tes   | st eax,eax                                         |
| 0               | 00000   | 0013FD1    | × * | OF88 5E01 | d js  | f07b0c79a8c88a5760847226af277cf34ab5508394a58820db |
|                 | 00000   | 0013FD1    |     | 4D:8BE7   | mov   | / r12,r15                                          |
|                 | 00000   | 0013FD1    |     | 85 F F    | tes   | st edi,edi                                         |
| 0               | 00000   | 0013FD1    | × * | 74 OF     | je    | f07b0c79a8c88a5760847226af277cf34ab5508394a58820db |
|                 | 00000   | 0013FD1    |     | 834C24 70 | or    | dword ptr ss:[rsp+70],FFFFFFFF                     |
|                 | 00000   | 0013FD1    |     | 834C24 74 | or    | dword ptr ss:[rsp+74],FFFFFFFF                     |
| •               | •       |            |     |           |       |                                                    |

013FD171E0 <f07b0c79a8c88a5760847226af277cf34ab5508394a58820db4db5a8d0340fc7.&NtCreateFile>

12895 f07b0c79a8c88a5760847226af277cf34ab5508394a58820db4db5a8d0340fc7.exe:\$2895 #1C95

| Imp 2 | 💭 Dump 3    | 🛄 Dump 4     | 🚛 Dump 5  | 🧶 Watch 1    | [x=] Locals | Struct |  |
|-------|-------------|--------------|-----------|--------------|-------------|--------|--|
| ASCII |             |              |           |              |             |        |  |
| N     | à£@         | È%Ñ?0        |           | . ò&@        |             |        |  |
|       |             |              |           | .Z0&N        | ? <u></u>   |        |  |
| i.n.\ | .D.e.s.k.t. | o.p.∖.e.l.r. | a.w.d.s.k | .c.:.\.0.s.e | .r.s.\.A.d. |        |  |
|       |             |              |           |              |             |        |  |

این فایل یک درایور مربوط به شرکت Eldos میباشد که امکان تغییر مستقیم دادهها بر روی هارددیسک را میدهد. در برخی موارد، درایور می تواند ایـن تغییـرات را در سـطح کـاربر (User-Mode) اعمـال کنـد و

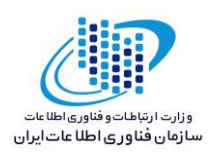

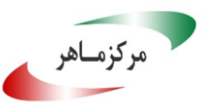

مکانیزمهای امنیتی سیستم عامل ویندوز را دور بزند. بـدافزار Shamoon نیـز از ایـن درایـور بـرای اعمـال تغییرات در نقاط Write Protect ویندوز استفاده میکرد.

در ادامه روند فعالیت این بدافزار در سیستم قربانی، فایل دیگری با عنوان agent.exe مجدداً در همان مسیری که فایل اصلی بدافزار قرار دارد، ایجاد می شود.

| 000000013FD/<br>000000013FD/<br>000000013FD/                                                                                                    | FF15 82490 call qword<br>85C0 test eax,ea | ptr ds:[ <mark>&lt;&amp;ZwWriteFile&gt;</mark> ]<br>ax |                               |
|----------------------------------------------------------------------------------------------------|-------------------------------------------|--------------------------------------------------------|-------------------------------|
|                                                                                                    | III                                       | 77-674-65500004-5000046                                |                               |
| 00013FDA/2/8 <t0 d<="" td=""><td>JC/948C8845/6084/2264T2</td><td>277CT34ab5508394a588200b4</td><td>tobsa800340FC7.&amp;zwwriteFile&gt;j</td></t0> | JC/948C8845/6084/2264T2                   | 277CT34ab5508394a588200b4                              | tobsa800340FC7.&zwwriteFile>j |
| FDA28F0 f07b0c79a8                                                                                                    | c88a5760847226af277cf34                   | ab5508394a58820db4db5a8                                | d0340fc7.exe:\$28F0 #1CF0     |
| Dump 2 Dump 3                                                                                                    | 💷 Dump 4 💷 Dump 5                         | 🥮 Watch 1 🛛 [x=] Locals                                | Struct                        |
| ASCII                                                                                                    |                                           |                                                        |                               |
| 0<br>0 0<br>0<br>0<br>0 g.e.n.te.x.e.                                                                                                    | 8ñ@<br>êó1.ú?<br>C.:.∖.U.s.e.r.s.∖.A.d.m  | .Hà£3È%Ú?<br>I<br>n.i.n.∖.D.e.s.k.t.o.p.∖.:            | a.                            |

سپس، تمام سربرگهای ممکن برای درایوهای سیستمعامل و همچنین درایوهای موجود در سیستم قربانی، جستجو می شود.

|     | FF15 0E560 | <pre>call qword ptr ds:[&lt;&amp;GetLogicalDriveStringsW&gt;]</pre> |                          |
|-----|------------|---------------------------------------------------------------------|--------------------------|
|     | 85C0       | test eax,eax                                                        |                          |
| × * | 74 33      | je f07b0c79a8c88a5760847226af277cf34ab5508394a58820db4db5a8d        |                          |
|     | 48:8DBD 60 | lea rdi,qword ptr ss:[rbp+260]                                      |                          |
|     | 66:39B5 60 | cmp word ptr ss:[rbp+260],si                                        |                          |
| × . | 74 23      | je f07b0c79a8c88a5760847226af277cf34ab5508394a58820db4db5a8d        |                          |
|     | 48:8BCF    | mov rcx,rdi                                                         | rcx:L"C:\\", rdi:L"C:\\" |
|     | FF15 11560 | <pre>call qword ptr ds: &lt;&amp;GetDriveTypeW&gt;]</pre>           |                          |
|     | 83E8 02    | sub eax,2                                                           |                          |
| × * | 74 05      | je f07b0c79a8c88a5760847226af277cf34ab5508394a58820db4db5a8d        |                          |
|     | 83F8 01    | cmp eax,1                                                           |                          |
| × * | 75 07      | jne f07b0c79a8c88a5760847226af277cf34ab5508394a58820db4db5a8        |                          |
|     | 8A0F       | mov cl,byte ptr ds:[rdi]                                            | rdi:L"C:\\"              |
|     |            |                                                                     |                          |

درانتها فایل agent.exe در محیط CMD ویندوز و با استفاده از دستور مشخص شده در تصویر زیـر اجـرا شده و فایل اصلی متوقف می شود.

| O0000007753     O0000007783     O0000007783     O0000007783     O0000007783     O0000007783     O0000007783     O0000007783     O0000007783     O0000007783     O00000007783     O00000007783     O000000000000000000000000000000000 | 48:899C24 mov qword ptr ss:[rsp+378],rb<br>33D2 xor edx,edx<br>41:88 D801 mov r8d,1D8<br>48:8D8C24 lea rcx,qword ptr ss:[rsp+8AC<br>E8 2334000 call<br>6548:88142 mov rdx,qword ptr s:[30]<br>4C:886A 60 mov r13.dword ptr ds:[rdx+60]<br>III | <pre>rbx<br/>edx:l"C:\\windows\\system32\\cmd.exe"<br/>r8d:l"/c agent.exe C"<br/>rdx:L"C:\\windows\\system32\\cmd.exe"</pre> |
|----------------------------------------------------------------------------------------------------|----------------------------------------------------------------------------------------------------|----------------------------------------------------------------------------------------------------|
| A3E0 L"C:\\windows                                                                                                    | \\system32\\cmd.exe"                                                                                                    |                                                                                                    |
| 83D7C8 kernel32.dl                                                                                                    | 1:\$1D7C8 #1CBC8                                                                                                    |                                                                                                    |
| ump 2 🛛 💷 Dump 3                                                                                                    | 💷 Dump 4 💷 Dump 5 🥙 Watch 1 🛛 [x=] Li                                                                                                    | Locals 🖉 Struct                                                                                                    |
| ASCII                                                                                                    |                                                                                                    |                                                                                                    |
| Âø∙.∖î                                                                                                    | ÿîÿ(                                                                                                    |                                                                                                    |

فرآیند agent.exe پس از اجرا، اقدام به جمع آوری تمام اطلاعات مربوط به پردازنده سیستم قربانی میکند.

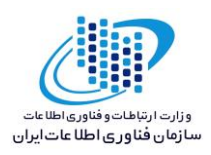

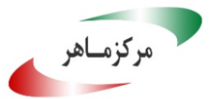

| 0<br>0<br>0 | 00000013FDA<br>000000013FDA<br>000000013FDA | 41:8D43 01 lea eax,qword ptr ds:[r11+1]<br>33C9 xor ecx,ecx<br>41:81F2 6E xor r10d_6C65746E |  |
|-------------|---------------------------------------------|---------------------------------------------------------------------------------------------|--|
| <b>→</b> •  | 00000013FD/                                 | OFA2 Cpuid                                                                                  |  |
|             | 00000013FDA                                 | 45:0BC1 or rod, d                                                                           |  |
|             | 000000013FDA                                | 890424 mov dword ptr ss:[rsp],eax                                                           |  |
|             | 00000013FD/                                 | 45:0BC2 or r8d,r10d                                                                         |  |
| •           | 000000013FD/                                | 895C24 04 mov dword ptr ss:[rsp+4],ebx                                                      |  |
|             | •                                           | III                                                                                         |  |

با توجه به اینکه بدافزار DustMan برای سیستمهای با پردازنده AMD طراحی شده است، در صورتی که براساس نتایج حاصل، پردازنده سیستم AMD باشد، روند فعالیت این فرآیند درون سیستم ادامه مییابد. در ادامه مقداری به عنوان کلید License جهت استفاده از درایور elrawdsk.sys تنظیم میشود تا مهاجم امکان استفاده از توابع این درایور در سیستم قربانی را پیدا کند.

| lea r8,qword ptr ds:[13FD887A0]            | 00000013FDB87A0:L | b4b615c28ccd059cf8ed1abf1 | c71fe03c0354522990af63adf3c911e2287a4b906d47d" |
|--------------------------------------------|-------------------|---------------------------|------------------------------------------------|
| mov_edx,C0000000                           |                   |                           |                                                |
| call agent.13FDA10C0                       |                   |                           |                                                |
| mov r15,rax                                |                   |                           |                                                |
| mov rcx,rax                                |                   |                           |                                                |
| call agent.13FDA1150                       |                   |                           |                                                |
| mov r12,rax                                |                   |                           |                                                |
| mov_rcx,r15                                |                   |                           |                                                |
| call agent.13FDA1100                       |                   |                           |                                                |
| mov ecx,eax                                |                   |                           |                                                |
| xor edx,edx                                |                   |                           |                                                |
| mov eax,1400000                            |                   |                           |                                                |
| div ecx                                    |                   |                           |                                                |
| mov esi,eax                                |                   |                           |                                                |
| mov edx, 3E8                               |                   |                           |                                                |
| Tea rcx, gword ptr ss: rbp+420             |                   |                           |                                                |
| call qword ptr ds:[<&GetSystemDirectoryw>] |                   |                           |                                                |
| movzx ecx, word ptr ss: rbp+420            |                   |                           |                                                |
| call agent.13FDA6D04                       |                   |                           |                                                |
|                                            | III               |                           |                                                |
|                                            |                   |                           |                                                |

\$2115 #1515

از آنجا که کلید License درون این فایل استفاده شده و همچنین از تابعی برای ارسال دستور به درایور بکارگیری شده است، در واقع فایل اجرایی agent.exe در نقش پایلود درایور قرار گرفته شده در سیستم قربانی عمل کرده و خود درایور elrawdsk.sys به عنوان فایل اصلی بدافزار، عمل پاکسازی دیسک در سیستم قربانی را انجام میدهد.

#### ٥-٢ روش انتشار:

براساس گزارش های منتشر شده، مهاجمان ابتدا از طریق اجرای اکسپلویت بر روی سرورهای VPN به آن ها دسترسی پیدا کرده و حساب ادمین شبکه را تصاحب میکنند. سپس، فایل اولیه بدافزار و همچنین ابزار اجرای از راه دور (PSEXEC) را در سرور کنسول مدیریتی آنتی ویروس، کپی میکنند. سپس با استفاده از حساب کنسول مدیریت آنتی ویروس، اقدام به انتشار بدافزار در تمامی سیستمهای درون شبکه کرده و در نهایت از طریق ابزار PSEXEC، فایل بدافزار را بر روی تمامی سیستمهای قربانی اجرا میکنند.

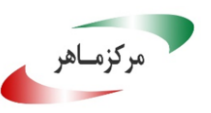

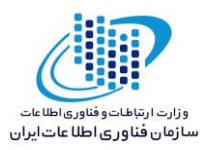

### ٥-٣ روش جلوگيري:

با توجه به روش ورود این بدافزار به شبکه مورد هدف خود، توصیه می شود به صورت مداوم سیستمهای موجود در شبکه را به روزرسانی کرده و در صورت استفاده از VPN در شبکه شرکت یا سازمان خود، آسیب پذیری های منتشر شده برای این سرورها را مرتباً رصد کرده و آنها را دائماً با وصلههای امنیتی که منتشر می شود، به روزرسانی کنید. همچنین توصیه می گردد اقدامات مربوط به امنسازی حساب مدیر (ادمین) سرور و سیستمهای متصل به شبکه را انجام دهید تا به آسانی مورد سوءاستفاده قرار نگیرند.

### تحليل ايستا

بررسیهای اولیه بر روی کد بدافزار Dustman نشان میدهد که این بدافزار برای پردازندههای ۶۲ بیتی شرکت AMD طراحی شده است. همچنین این بدافزار بر روی سیستمعامل ویندوز ویستا و نسخههای بعد از آن، قابل اجرا میباشد.

| Field                      | Data             | Details                         |
|----------------------------|------------------|---------------------------------|
| PE header                  |                  |                                 |
| Signature                  | 00004550         |                                 |
| Machine                    | 8664             | 64-bit Windows (AMD)            |
| Number of sections         | 0006             |                                 |
| Time/Date stamp (local)    | 5E08403F         | 2019-12-29 09:27:19             |
| Time/Date stamp (UTC)      | 5E08403F         | 2019-12-29 05:57:19             |
| Pointer to symbol table    | 00000000         |                                 |
| Number of symbols          | 00000000         |                                 |
| Size of optional header    | 00F0             |                                 |
| Characteristics            | 0022             | Executable, Large Address Aware |
| PE32 optional header       |                  |                                 |
| Magic                      | 020B             |                                 |
| Version of Linker (major)  | 0E               |                                 |
| Version of Linker (minor)  | 10               |                                 |
| Size of code               | 00005A00         |                                 |
| Size of initialized data   | 0003B800         |                                 |
| Size of uninitialized data | 00000000         |                                 |
| Address of entry point     | 00001878         |                                 |
| Base of code               | 00001000         |                                 |
| Image base                 | 0000000140000000 |                                 |
| Section alignment          | 00001000         |                                 |
| File alignment             | 00000200         |                                 |
| OS version (major)         | 0006             | Windows Vista                   |

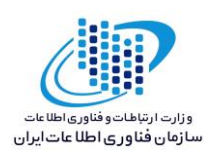

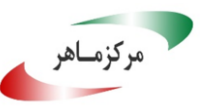

٦-١ تحليل كد:

فایل اولیه این بدافزار با نام Dustman.exe، ازتابع Start شروع شده و در ابتدا از طریق تابع CreateMutexW یک Mutex با عنوان Down With Bin Salman ایجاد میکند.

| public<br>start p | public start<br>start proc near   |  |  |  |  |
|-------------------|-----------------------------------|--|--|--|--|
| var 830           | = dword ptr -830h                 |  |  |  |  |
| Buffer=           | word ptr -820h                    |  |  |  |  |
| var 618           | = dword ptr -618h                 |  |  |  |  |
| var 614           | = dword ptr -614h                 |  |  |  |  |
| var 60C           | = dword ptr -60Ch                 |  |  |  |  |
| RootPat           | hName= word ptr -4F8h             |  |  |  |  |
| SourceS           | tring= word ptr -418h             |  |  |  |  |
|                   |                                   |  |  |  |  |
| mov               | rax, rsp                          |  |  |  |  |
| mov               | [rax+10h], rbx                    |  |  |  |  |
| mov               | [rax+18h], rsi                    |  |  |  |  |
| mov               | [rax+20h], rdi                    |  |  |  |  |
| push              | rbp                               |  |  |  |  |
| lea               | rbp, [rax-758h]                   |  |  |  |  |
| sub               | rsp, 850h                         |  |  |  |  |
| xor               | esi, esi                          |  |  |  |  |
| xor               | ecx, ecx ; lpModuleName           |  |  |  |  |
| mov               | [rbp+ <mark>760h</mark> ], esi    |  |  |  |  |
| call              | cs:GetModuleHandleW               |  |  |  |  |
| lea               | r8, Name ; "Down With Bin Salman" |  |  |  |  |
| xor               | edx, edx ; bInitialOwner          |  |  |  |  |
| xor               | ecx, ecx ; lpMutexAttributes      |  |  |  |  |
| mov               | cs:qword 14000F2C0, rax           |  |  |  |  |
| call              | cs:CreateMutexW                   |  |  |  |  |
| mov               | rbx, rax                          |  |  |  |  |
| test              | rax, rax                          |  |  |  |  |
| jz                | loc_1400019E1                     |  |  |  |  |
|                   |                                   |  |  |  |  |

در ادامه از طریق تابع GetVersion نسخه سیستمعامل قربانی دریافت و بررسی میشود. در صورتی که نسخه سیستمعامل قربانی برابر با عدد ٦ (ویندوز ویستا) و بالاتر باشد، روند فعالیت فایل درون سیستمعامل ادامه پیدا خواهد کرد.

| 🚺 🚄 🛛  | <b>1</b>                           |             |
|--------|------------------------------------|-------------|
| mov    | edx, 114h                          |             |
| lea    | rdi, [rbp+758h+var_618]            |             |
| mov    | ecx, edx                           |             |
| xor    | eax, eax                           |             |
| rep st | osb                                |             |
| lea    | <pre>rcx, [rbp+758h+var_618]</pre> |             |
| mov    | [rbp+758h+var 618], edx            |             |
| call   | cs:RtlGetVersion                   | بررسى نسخه  |
| cmp    | [rbp+758h+var_614], 6              | سيستمعامل < |
| jb     | loc_1400019E1                      |             |
| _      |                                    |             |

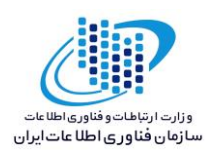

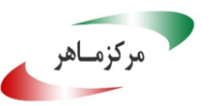

پس از بررسی نسخه سیستمعامل، از طریق جستجو در مقادیر رجیستری، وضعیت نصب یا عدم نصب نرمافزار VirtualBox درون سیستمعامل، بررسی می شود.

|          | ChackVie Pay              |         | CODE VREE, stant A                              | 140                |
|----------|---------------------------|---------|-------------------------------------------------|--------------------|
| call     | CheckVirBoy CheckVirBox   | proc ne | ; CODE AREF; SUBPLEA                            | LIP                |
| mov      | cs:dword_14               |         | ; DATA XREF: .pdata:0                           | 00000001400100A8+o |
| lea      | rdi, [rsp+8               |         |                                                 |                    |
| xor      | eax, eax phkResult        | = qword | ptr -18h                                        |                    |
| lea      | rdx, [rsp+ahKey           | = gword | ptr 8                                           |                    |
| mov      | ecx. 20Ah                 |         |                                                 |                    |
| non sto  | ccx, zoni                 | push    | rbx                                             |                    |
| rep sto  | ISD ADAI                  | sub     | nsn 30h                                         |                    |
| mov      | ecx, 104h                 | Sub     | Face ( 28h ( hKaul) - 0                         |                    |
| call     | cs:GetCurre               | and     | [rsp+38n+nkey], 0                               |                    |
| lea      | rdx, asc_14               | lea     | rax, [rsp+38h+hKey]                             |                    |
| lea      | rcx, [rsp+                | mov     | r9d, 20019h ; samDesired                        |                    |
| call     | sub 140002                | mov     | <pre>[rsp+38h+phkResult], rax ; phkResult</pre> |                    |
| lea      | rdx, aElray               | xor     | r8d, r8d ; ulOntions                            |                    |
| lea      | rcx [rsn+i                | lea     | <pre>rdx, SubKey ; "Software\\Oracle\'</pre>    | VirtualBox"        |
| ca11     | sub 1400020               | mov     | rcx 0EEEEEEE8000002h ; hKey                     |                    |
| mov      | sdb_1400020               | call    | cs:RegOpenKevExW                                |                    |
| 1        | -Colorian                 | mov     | ccx [csn+38h+bKev] : bKev                       |                    |
| Tea      | ro, [rop+ <mark>//</mark> | Nor     | oby oby                                         |                    |
| Iea      | ecx, [rsi+                |         | ebx, ebx                                        |                    |
| call     | sub_140002                | test    | rcx, rcx                                        |                    |
| test     | rax, rax                  | setnz   | bl                                              |                    |
| iz       | short loc :               | test    | rcx, rcx                                        |                    |
| <u> </u> |                           | jz      | short loc 1400020EB                             |                    |
|          |                           | call    | cs:RegCloseKev                                  |                    |

پس از این مرحله، در صورتی که نرمافزار VirtualBox بر روی سیستمعامل سیستم قربانی نصب شده باشد، بدافزار تلاش میکند تا سرویس های مربوط به این نرمافزار را متوقف کند.

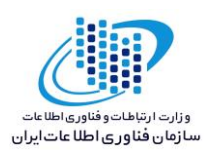

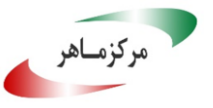

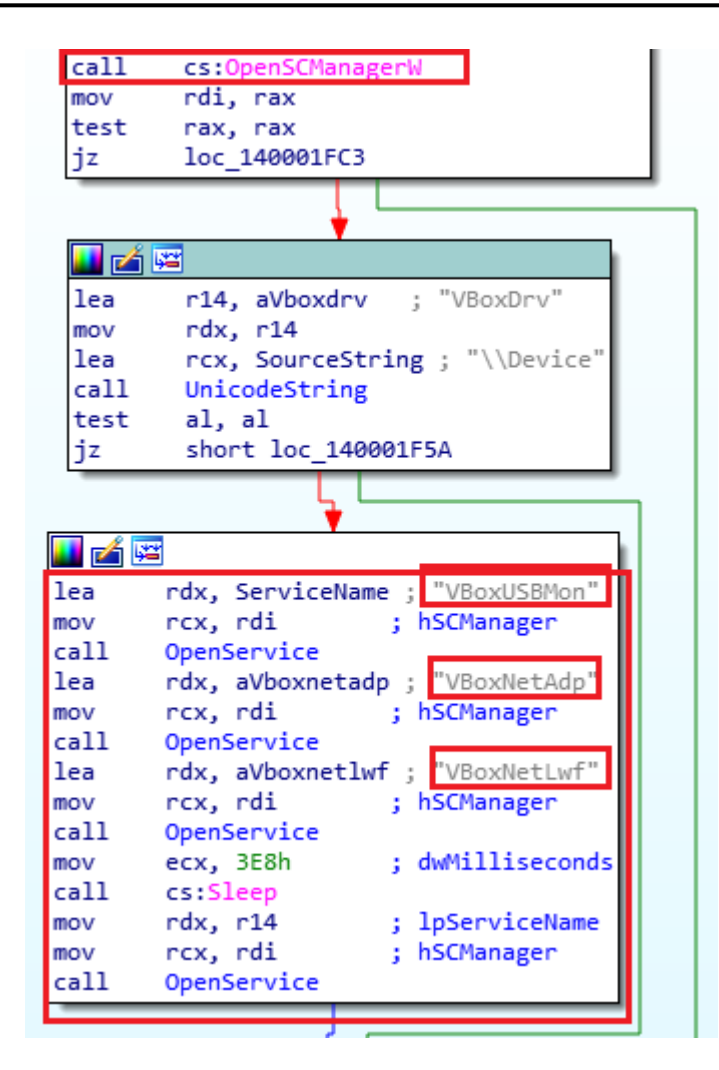

در ادامه فایلی با عنوان assistant.sys در همان مسیری که فایل اولیه بدافزار قرار دارد نیز ایجاد خواهد شد.

| <u>_</u>   |                                             |  |  |
|------------|---------------------------------------------|--|--|
|            |                                             |  |  |
| loc_14     | 0001F5A:                                    |  |  |
| mov        | rcx, rbx                                    |  |  |
| mov        | sub_1400020F4<br>r8d, [rsp+48h+arg_8]       |  |  |
| and        | r9d, r9d<br>[rsp+48h+var_28], 0             |  |  |
| mov        | rdx, rsi<br>rcx, rbx                        |  |  |
| call       | Createfile                                  |  |  |
| cmp<br>jnz | eax, [rsp+48h+arg_8]<br>short loc_140001FBA |  |  |
|            |                                             |  |  |

براساس بررسی های صورت گرفته و همچنین گزارشی از وبسایت SecurityIntelligence ، ایـن فایـل درایوری آسیبپذیر مربوط به نرمافـزار VirtualBox مـیباشـد کـه از طریـق اجـرای دسـتوری در محـیط

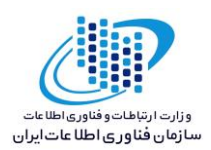

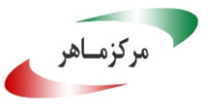

Shellcode سیستمعامل، اکسپلویت میشود و از این طریق، درایور elrawdsk.sys به عنوان جزء اصلی در

پاک کردن فضای ذخیره سازی، درون سیستم قربانی قرار میگیرد.

| mov<br>lea<br>xor<br>lea<br>mov<br>rep sto: | <pre>cs:dword_14000E7C0, eax rdi, [rsp+850h+Buffer] eax, eax rdx, [rsp+850h+Buffer] ; lpBuffer ecx, 20Ah sb</pre> |
|---------------------------------------------|----------------------------------------------------------------------------------------------------|
| mov                                         | ecx. 104h : nBufferLength                                                                                         |
| call                                        | cs:GetCurrentDirectoryW                                                                                           |
| lea                                         | rdx, asc_1400077B4 ; "\\"                                                                                         |
| lea                                         | <pre>rcx, [rsp+850h+Buffer]</pre>                                                                                 |
| call                                        | sub_1400020F4                                                                                                    |
| lea                                         | <pre>rdx, aElrawdskSys ; "elrawdsk.sys"</pre>                                                                     |
| lea                                         | <pre>rcx, [rsp+850h+Buffer]</pre>                                                                                 |
| call                                        | sub_1400020F4                                                                                                    |
| mov                                         | rdx, cs:qword 14000F2C0                                                                                           |
| lea                                         | r8, [rbp+ <mark>760h</mark> ]                                                                                     |
| lea                                         | ecx, [rsi+67h]                                                                                                    |
| call                                        | sub_140002548                                                                                                    |
| test                                        | rax, rax                                                                                                    |
| jz                                          | short loc_1400019E1                                                                                               |
|                                             |                                                                                                    |

در ادامه فایل اجرایی با عنوان agent.exe همانند دو فایل دیگر، در مسیر قرارگیری فایل اولیه بدافزار، ایجاد می شود.

| * * * * * * * * |                                                  |  |
|-----------------|--------------------------------------------------|--|
| 🗾 🚄 [           |                                                  |  |
|                 |                                                  |  |
| loc_14          | 00019E1: ; hObject                               |  |
| mov             | rcx, rbx                                         |  |
| call            | cs:CloseHandle                                   |  |
| xor             | eax, eax                                         |  |
| lea             | rdi, [rsp+850h+ <mark>Buffer</mark> ]            |  |
| mov             | ecx, 20Ah                                        |  |
| lea             | rdx, [rsp+850h+ <mark>Buffer</mark> ] ; lpBuffer |  |
| rep st          | osb                                              |  |
| mov             | ecx, 104h ; nBufferLength                        |  |
| call            | cs:GetCurrentDirectoryW                          |  |
| lea             | rdx, asc_1400077B4 ; "\\"                        |  |
| lea             | rcx, [rsp+850h+ <mark>Buffer</mark> ]            |  |
| call            | sub_1400020F4                                    |  |
| lea             | <pre>rdx, aAgentExe ; "agent.exe"</pre>          |  |
| lea             | rcx, [rsp+850h+ <mark>Butter</mark> ]            |  |
| call            | sub_1400020F4                                    |  |
| mov             | rdx, cs:q <u>word_</u> 14000F2C0                 |  |
| lea             | r8, [rbp+ <mark>760h</mark> ]                    |  |
| mov             | ecx, 6Ah                                         |  |
| call            | sub_140002 <mark>548</mark>                      |  |
| mov             | r8d, [rbp+ <mark>760h</mark> ]                   |  |
| lea             | rcx, [rsp+850h+ <mark>Buffer</mark> ]            |  |
| xor             | r9d, r9d                                         |  |
| mov             | [rsp+850h+var_830], esi                          |  |
| mov             | rdx, rax                                         |  |
| call            | Createtile                                       |  |

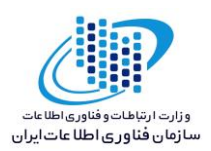

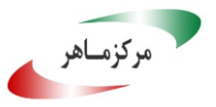

سپس تمام درایوهای موجود در سیستم قربانی جستجو میشود.

| call<br>test<br>iz | cs:GetLogicalDriveStringsW<br>eax, eax<br>short loc 140001AA9                                                   |  |  |  |
|--------------------|----------------------------------------------------------------------------------------------------|--|--|--|
| <u></u>            | lea rdi, [rbp+758h+RootPathName]<br>cmp [rbp+758h+RootPathName], si<br>jz short loc 140001AA9                   |  |  |  |
|                    | <pre>loc_140001A86: ; lpRootPathName mov rcx, rdi call cs:GetDriveTypeW sub eax, 2 jz short loc_140001A99</pre> |  |  |  |

همچنین فایل اجرایی agent.exe در محیط CMD ویندوز اجرا می شود.

| lea                | <pre>rcx, ApplicationName ; "C:\\windows\\system32\\cmd.exe"</pre> |  |
|--------------------|--------------------------------------------------------------------|--|
| mov                | <pre>[rsp+0F0h+lpCurrentDirectory], rax ; ipcurrentDirectory</pre> |  |
| mov                | <pre>[rsp+0F0h+lpEnvironment], rdx ; lpEnvironment</pre>           |  |
| mov                | <pre>[rsp+0F0h+dwCreationFlags], 10h ; dwCreationFlags</pre>       |  |
| mov                | <pre>[rsp+0F0h+bInheritHandles], edx ; bInheritHandles</pre>       |  |
| lea                | <pre>rdx, [rbp+57h+CommandLine] ; lpCommandLine</pre>              |  |
| movsd              | <pre>qword ptr [rbp+57h+CommandLine], xmm0</pre>                   |  |
| mov                | <pre>byte ptr [rbp+57h+var_94+1], bl</pre>                         |  |
| call               | cs:CreateProcessA                                                  |  |
| mov                | <pre>rcx, [rbp+57h+ProcessInformation.hProcess] ; hObject</pre>    |  |
| call               | cs:CloseHandle                                                     |  |
| mov                | <pre>rcx, [rbp+57h+ProcessInformation.hThread] ; hObject</pre>     |  |
| call               | cs:CloseHandle                                                     |  |
| mov                | rbx, [rsp+0F0h+ <mark>arg_0</mark> ]                               |  |
| mov                | eax, 1                                                             |  |
| add                | rsp, 0F0h                                                          |  |
| рор                | rbp                                                                |  |
| retn               |                                                                    |  |
| CreateCMDProc endp |                                                                    |  |
|                    |                                                                    |  |

و در نهایت فایل اولیه بدافزار Dustman متوقف شده و ادامه فعالیت این بدافزار درون سیستم قربانی، از طریق فایل اجرایی agent.exe صورت می گیرد.

فایل agent.exe قبل از هرگونه اقدامی در سیستم قربانی، ابتدا با استفاده از پارامتر cpuid تمام اطلاعات مربوط به پردازنده سیستم قربانی را دریافت میکند.

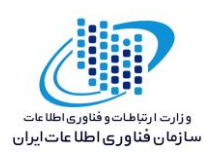

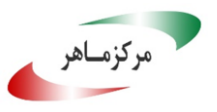

| x  | or (            | ecx, ecx              |
|----|-----------------|-----------------------|
| mo | ov.             | cs:dword_14001B04C, 2 |
| x  | or              | eax, eax              |
| me | ov.             | cs:dword_14001B048, 1 |
| cp | ouid            |                       |
| mc | <mark>vc</mark> | r10d, ecx             |
| mo | <mark>vc</mark> | r9d, edx              |
| x  | or -            | ecx, 444D4163h        |
| x  | or              | edx, 69746E65h        |
| mo | ov v            | ebp, ebx              |
| x  | or              | r11d, r11d            |
| x  | or -            | ebp, 68747541h        |
| mo | <mark>vc</mark> | r8d, ebx              |
| or | -               | ebp, edx              |
| mo | v               | r14d, eax             |
| or | -               | ebp, ecx              |
| x  | or              | r9d, 49656E69h        |
| x  | or              | r8d, 756E6547h        |
| 16 | a               | eax, [r11+1]          |
| x  | or              | ecx, ecx              |
| x  | or              | r10d, 6C65746Eh       |
| c  | ouid            |                       |

با توجه به اینکه این بدافزار برای سیستمهایی با پردازنده AMD طراحی شده است، درصورتی که پردازنـده سیستم AMD باشد، روند فعالیت فایل در سیستم قربانی ادامه مییابد.

در ادامه، از طریق تابع DeviceIOControl دستوری برای درایور elrawdsk.sys ارسال میشود و سپس عملیات پاک سازی هارد دیسک سیستم قربانی، توسط این درایور آغاز می شود.

| cmovnz  | edx, eax ;        | dwIoControlCode               |
|---------|-------------------|-------------------------------|
| xor     | ecx, ecx          |                               |
| lea     | rax, [r11+8]      |                               |
| mov     | [r11-30h], rcx    |                               |
| mov     | [r11-38h], rax    |                               |
| mov     | [rsp+68h+nOutBuff | erSize], ecx ; nOutBufferSize |
| mov     | [r11-28h], r8     | -                             |
| mov     | [r11-20h], r9d    |                               |
| lea     | r9d, [rcx+18h] ;  | nInBufferSize                 |
| mov     | [r11-48h], rcx    |                               |
| lea     | r8, [r11-28h] ;   | lpInBuffer                    |
| mov     | rcx, r10 ;        | hDevice                       |
| call    | cs:DeviceIoContro | 1                             |
| add     | rsp, 68h          |                               |
| retn    |                   |                               |
| sub 140 | 0013A0 endp       |                               |
| -       |                   |                               |

۲-۲ تحلیل ترافیک شبکه:

پس از بررسیهای صورت گرفته و همچنین مشاهده نتایج سندباکسهای آنلاین، ترافیک مشکوکی مربـوط به این بدافزار مشاهده نشد.